| Classification | Win-GRAF Eng | Win-GRAF English FAQ-013 |       |      |           |      |     |  |  |
|----------------|--------------|--------------------------|-------|------|-----------|------|-----|--|--|
| Author         | Janice Hong  | Version                  | 1.0.0 | Date | Feb. 2016 | Page | 1/9 |  |  |

# How to Use the Win-GRAF PAC to Connect the tGW-700 to Expand Modbus RTU Master Ports?

If using the Modbus RTU (RS-232/485/422) device to transmit data in a long-distance application area, the user will normally choose a lower baud rate for better signal quality. But, using this way will cause low transmission efficiencies. In order to improve this problem, ICP DAS releases the tGW-700 series products (tiny Modbus TCP to RTU/ASCII gateway) for converting Ethernet/RS-485 signals so that the user can reduce the RS-485 cable lengths and solve the issue with inefficient communications.

This paper will provide a demo program (demo\_tgw725.zip) to describe how the Win-GRAF PAC communicates with LC-103 modules via the tGW-700 gateway (as the figure below).

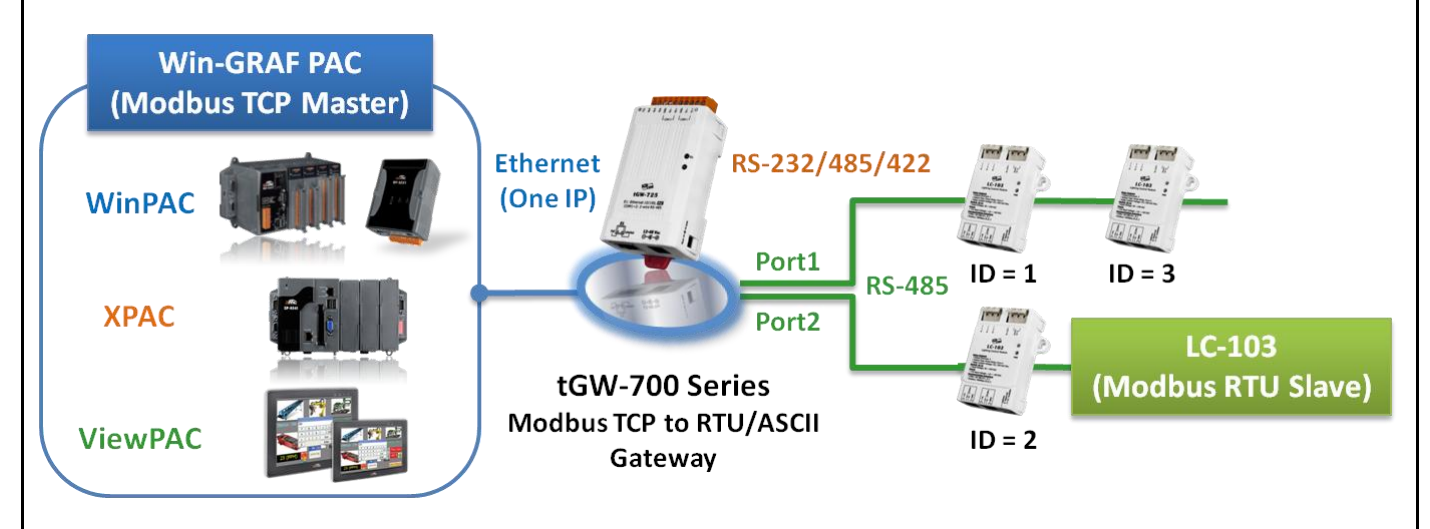

# 1.1. Using the tGW-700 Series (Modbus TCP to Modbus RTU/ASCII Gateway)

**The tGW-700 module** is a Modbus TCP to RTU/ASCII gateway that enables a Modbus TCP host (e.g., WP-8xx8) to communicate with serial Modbus RTU/ASCII devices through an Ethernet network, and eliminates the cable length limitation of legacy serial communication devices. Visit the tGW-700 series webpage for more information on

http://www.icpdas.com/root/product/solutions/industrial\_communication/pds/tgw-700.html

## tGW-700 series User Manual

## http://ftp.icpdas.com/pub/cd/tinymodules/napdos/tgw-700/document/

(See the chapter 3 & chapter 4 of this manual to know the way of network setting, testing and web function configuration for the tGW-700 module.)

Before using the tGW-700, the user must configure its network and COM Port setting:

ICP DAS Co., Ltd. Technical Document

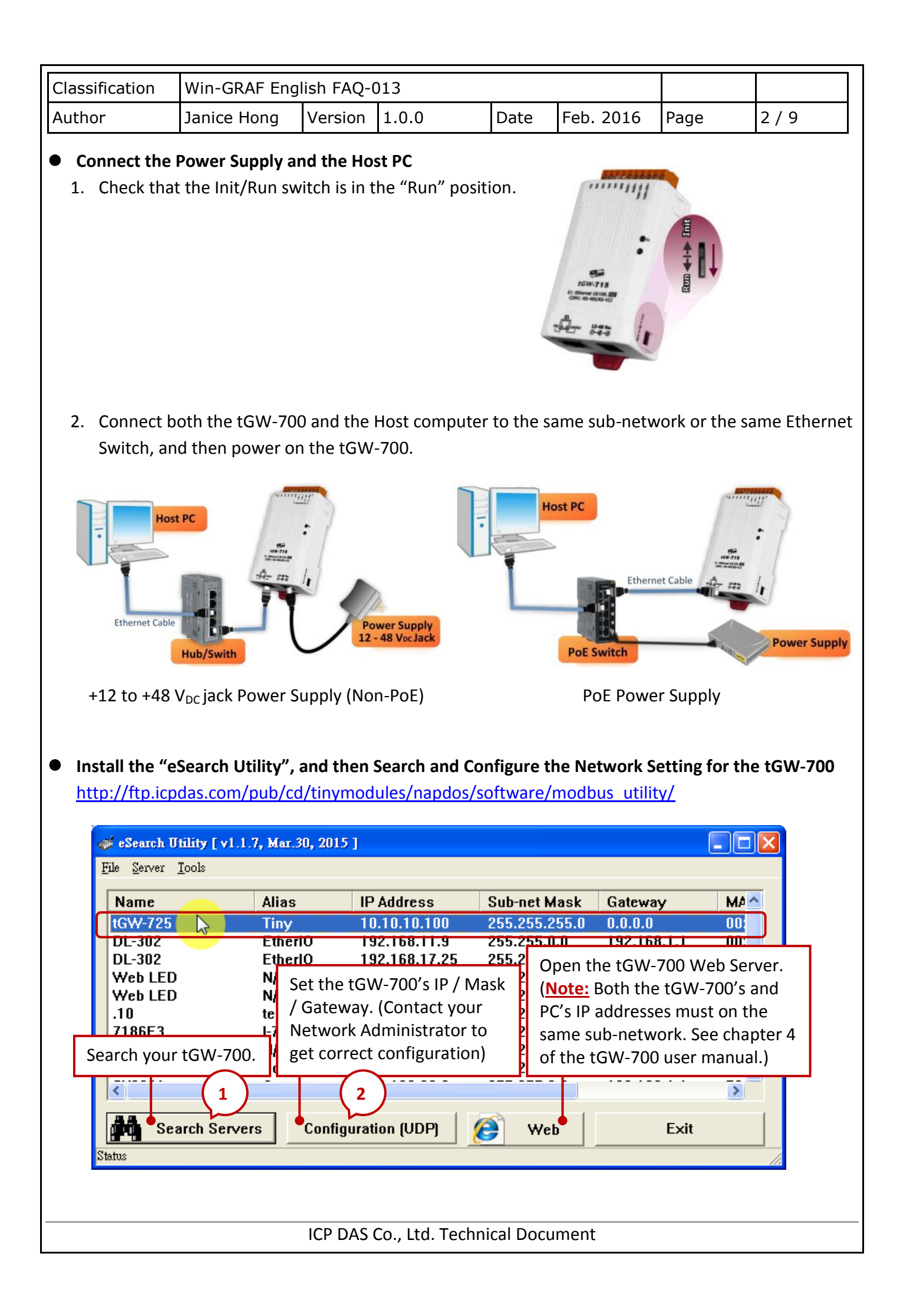

|                                    |                                                              |                                               |                                          |                                                   |                      |                                        | 1                          | 1                  |
|------------------------------------|--------------------------------------------------------------|-----------------------------------------------|------------------------------------------|---------------------------------------------------|----------------------|----------------------------------------|----------------------------|--------------------|
| Classification                     | Win-GRAF E                                                   | nglish FAQ-                                   | 013                                      |                                                   |                      |                                        |                            |                    |
| Author                             | Janice Hong                                                  | Version                                       | 1.0.0                                    | Date                                              | Feb.                 | 2016                                   | Page                       | 3 / 9              |
| Please conta<br>After comple       | ct your Network<br>eting these settir                        | Administrat                                   | or to get<br>"OK" but                    | the correct I<br>tton and they                    | P, Mask<br>v will ta | c and Ga<br>ke effec                   | ateway add<br>t within 2 s | resses.<br>econds. |
| Configure Server                   | (UDP)                                                        |                                               |                                          |                                                   |                      |                                        |                            |                    |
| Server Name :                      | tGW-725                                                      |                                               |                                          |                                                   |                      |                                        |                            |                    |
| DHCP:                              | 0: OFF                                                       | ▼ Sub-ne                                      | t Mask : 🛛                               | 255.255.255.0                                     |                      | Alias:                                 | Tiny                       |                    |
| IP Address :                       | 10.10.10.100                                                 | Gatewa                                        | y: [                                     | ).0.0.0                                           |                      | MAC:                                   | 00:0d:e0:80                | ):32:f2            |
| Warning!!<br>Contact your N        | etwork Administrato                                          | r to get correct                              | configurati                              | on before any cl                                  | nanging!             |                                        | ОК                         | Cancel             |
| The followin 1. Enter the Note: Bo | g will describe th<br>tGW-700's IP a<br>th the tGW-700'      | ne COM Port<br>ddress on th<br>'s and PC's IF | setting.<br>e web br<br>address          | owser.<br>es must on tl                           | ne same              | e sub-ne                               | etwork, for                | example,           |
|                                    |                                                              | IP                                            |                                          |                                                   | Mask                 |                                        |                            |                    |
| -                                  | tGW-700                                                      | <b>10.10.10</b> .10                           | 0                                        |                                                   | 255.25               | <b>55.255</b> .0                       | 0                          |                    |
| 🏂 Tiny G                           | ateway ×                                                     |                                               |                                          |                                                   |                      |                                        |                            |                    |
| The sy<br>To ente                  | Tiny<br>Home<br>estem is logged<br>er the web config         | Modbus<br>Port1   Po<br>out.<br>uration, plea | <b>s Gate</b><br>rt2   Netu<br>se type p | <b>eway (tG</b><br>work   Filter<br>assword in th | <b>iW-7</b> 2        | <b>2 x )</b><br>tor   Pa<br>ving field | <b>ssword   L</b><br>d.    | ogout              |
| Login p                            | assword                                                      |                                               | Subr                                     | nit                                               |                      |                                        |                            |                    |
| Note: T<br>If the w                | nis web configur<br>eb configuration                         | ation require<br>does not wo                  | s JavaSc<br>rk, pleas                    | ript enabled i<br>e check the J                   | n your b<br>avaScri  | pt settir                              | (Firefox, IE<br>igs first. | ·).                |
| When u<br>Menu it<br>Every v       | ising IE, please o<br>ems: Tools / Inte<br>risit to the page | disable its ca<br>ernet Options               | che as fo<br>/ Gene                      | llows.<br>eral / Tempor                           | ary Inte             | rnet File                              | es / Setting               | s /                |
|                                    |                                                              |                                               |                                          | Copyright © 2                                     | 010 ICP              | DAS Co.,                               | Ltd. All rights            | s reserved.        |
|                                    |                                                              |                                               | Co. Ltd.                                 | Technical Do                                      | cument               |                                        |                            |                    |

| Clas | ssification                                                                                                    | Win-GRAF Engl           | ish FAQ-( | )13    |      |            |                |          |  |  |  |
|------|----------------------------------------------------------------------------------------------------|-------------------------|-----------|--------|------|------------|----------------|----------|--|--|--|
| Aut  | hor                                                                                                    | Janice Hong             | Version   | 1.0.0  | Date | Feb. 2016  | Page           | 4 / 9    |  |  |  |
| 3.   | <ol> <li>After logging in, the main page (Home) will display the current port setting. The user can also click<br/>"Port1" or "Port2" tab to modify the settings.</li> </ol> |                         |           |        |      |            |                |          |  |  |  |
|      | Tiny Modbus Gateway (tGW-72x) Home Port1   Port2   Network   Filter   Monitor   Password   Logout                                                                            |                         |           |        |      |            |                |          |  |  |  |
|      |                                                                                                    | 3 Initial Swi           | tch OFF   |        |      | (Network V | Vatchdog, Seco | nds) 300 |  |  |  |
|      | Current port settings:                                                                                                    |                         |           |        |      |            |                |          |  |  |  |
|      | <b>Port Settings</b>                                                                                                    |                         |           | Port 1 |      | Po         |                |          |  |  |  |
|      |                                                                                                    | Baud Rate (b)           | ps)       | 9600   |      | 9600       |                |          |  |  |  |
|      |                                                                                                    | Data Size (bi           | its)      | 8      |      | 8<br>None  |                |          |  |  |  |
|      |                                                                                                    | Pa                      | rity      | None   |      |            |                |          |  |  |  |
|      |                                                                                                    | Stop Bits (b            | its)      | 1      |      | 1          |                |          |  |  |  |
|      |                                                                                                    | Modbus Proto            | col       | RTU    |      | RTU        |                |          |  |  |  |
|      |                                                                                                    | Slave Timeout (r        | ns)       | 300    | 300  |            |                |          |  |  |  |
|      |                                                                                                    | Char Timeout (byte      | es)       | 4      |      |            |                |          |  |  |  |
|      |                                                                                                    | Silent Time (n          | ns)       | 0      |      |            |                |          |  |  |  |
|      |                                                                                                    | Read Cache (r           | ns)       | 980    |      | 980        |                |          |  |  |  |
|      |                                                                                                    | Local TCP P             | ort       | 502    |      | (5         |                |          |  |  |  |
|      | TCP Timeout (Seconds)                                                                                                    |                         |           | 180    |      |            |                |          |  |  |  |
|      | Pair-Connect<br>(Master/Slave                                                                                                    | ion Settings<br>e Mode) |           | Port 1 |      | Po         |                |          |  |  |  |
|      | Server Mode                                                                                                    |                         | de        | Server |      | Server     |                |          |  |  |  |
|      | Remote Server IP                                                                                                    |                         |           |        |      |            | -              |          |  |  |  |
|      | Remote TCP Port                                                                                                    |                         |           | -      |      |            | -              |          |  |  |  |
|      |                                                                                                    | RTU Virtual             | ID        | -      |      |            |                |          |  |  |  |
|      |                                                                                                    | TCP Slave               | ID        | -      |      |            |                |          |  |  |  |

# **1.2.** Connecting the tGW-700 Series and the LC-103 module (1 DI, 3 Relay)

In this paper, we provide a demo project (demo\_tgw725.zip) to describe how the Win-GRAF PAC communicates with LC-103 modules via the tGW-725 (the Modbus TCP to Modbus RTU/ASCII gateway with two RS-285 ports). You can run the Win-GRAF Workbench and click "File  $\rightarrow$  Add Existing Project  $\rightarrow$  From Zip..." to open this project.

**The LC-103** is an easy-to-use lighting control module that supports the Modbus RTU protocol and provides 1 channel for digital input and 3 channels for relay output. Before using this module, set its ID No. depends on your application needs, for example, if the required ID is "1", simply adjust the rotary switch to "1" at the bottom of the module. Visit the LC-103 webpage for more detailed information: http://www.icpdas.com/root/product/solutions/remote\_io/rs-485/lighting\_control/lc-103.html

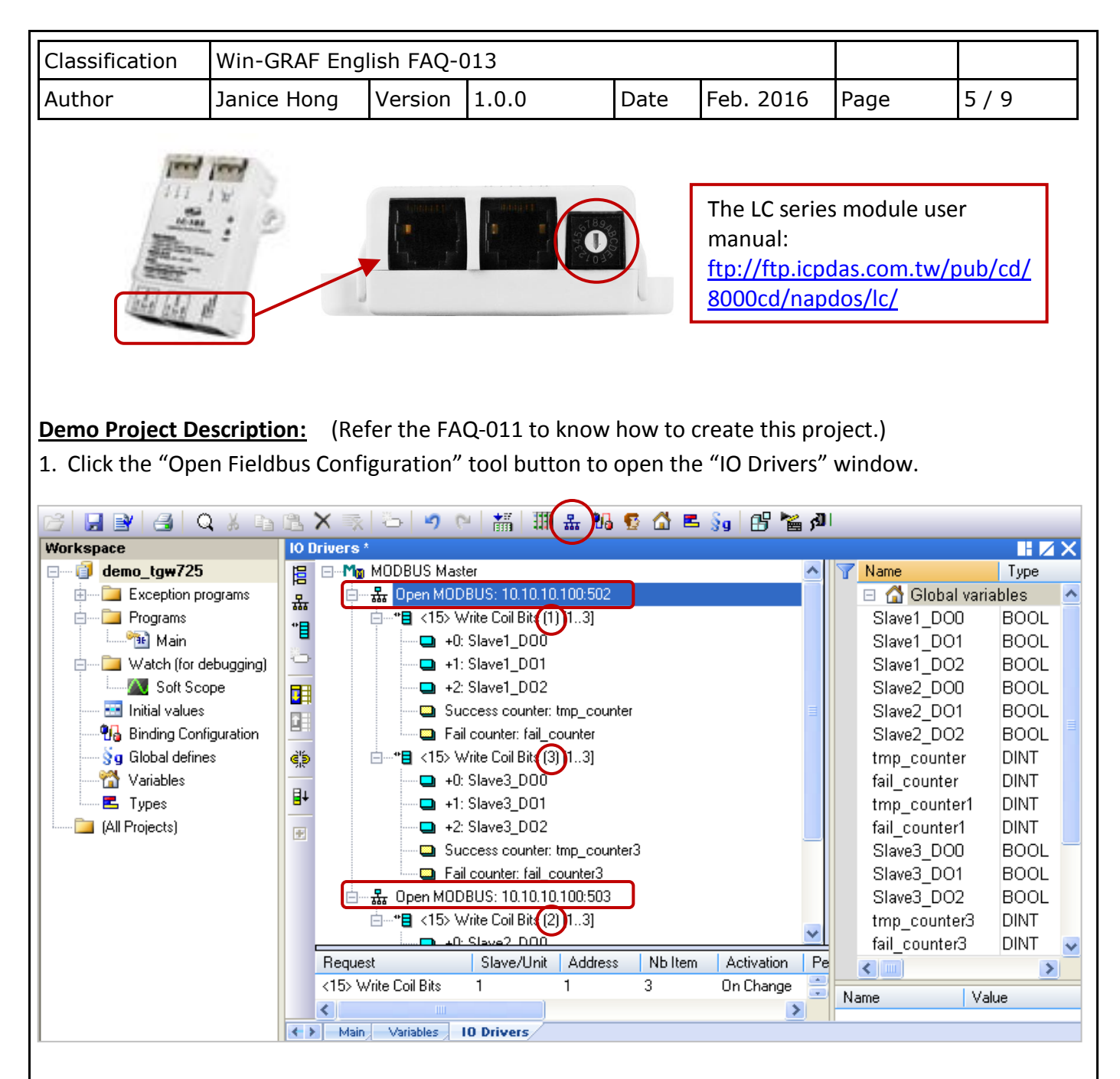

On the screen, the "Open MODBUS: 10.10.10.100:**502** / Open MODBUS: 10.10.10.100:**503**" means that the tGW-725's IP address is "10.10.10.100" and using two COM ports (RS-485) No. - "502" and "503". And, there are two LC-103 modules (Slave ID = "1" and "3") connected to its COM1 and one LC-103 connected to the COM2 (Slave ID = 2). The following will describe the configuration way of each Modbus Master Request one-by-one.

2. Mouse double-click the first data block under the COM1 (Port = 502) to view this Modbus Master request. In this example, the Win-GRAF PAC (Modbus TCP Master) send three DO commands to the LC-103 (Slave ID = 1) via the tGW-725's COM1 (Port = 502). As the figure below, the "Operation" is set to "Success counter" (or "Fail counter") that means this variable value will add 1 if the command was successfully sent (or failed). Moreover, the "Offset" value of these variables must set as "0".

| Classification Win-GRAF English FAQ-013 |               |                                                                                                    |       |                                                                                                    |                      |                                                                                                    |                                                              |       |
|-----------------------------------------|---------------|----------------------------------------------------------------------------------------------------|-------|----------------------------------------------------------------------------------------------------|----------------------|----------------------------------------------------------------------------------------------------|--------------------------------------------------------------|-------|
| Author J                                | lanice Hong   | Version                                                                                                    | 1.0.0 |                                                                                                    | Date                 | Feb. 2016                                                                                                    | Page                                                         | 6/9   |
| Author J                                | MODBUS Master | Version Version Versio | 1.0.0 | Mask Sto<br>FFFF Def<br>FFFF Def<br>FFF Def<br>FFF Def<br>ff the "<br>must<br>odbus ad<br>O<br>Write<br>Start f<br>write f<br>Vrite<br>An exo<br>respon<br>Technic | Date<br>Date<br>Date | Feb. 2016<br>Name<br>Slave1_Di<br>Slave1_Di<br>Slave2_Di<br>Slave2_Di<br>Slave2_Di<br>Slave2_Di<br>Slave2_Di<br>Slave3_Di<br>Slave3_Di<br>Slave | Page Type al variables D D D D D D D D D D D D D D D D D D D | 6 / 9 |

| [ | Classification | Win-GRAF English FAQ-013 |         |       |      |           |      |       |  |
|---|----------------|--------------------------|---------|-------|------|-----------|------|-------|--|
|   | Author         | Janice Hong              | Version | 1.0.0 | Date | Feb. 2016 | Page | 7 / 9 |  |

3. Mouse double-click the 2nd data block under the COM1 (Port = 502) to view this Modbus Master request. In this example, the Win-GRAF PAC (Modbus TCP Master) send three DO commands to the LC-103 (Slave ID = 3) via the tGW-725's COM1 (Port = 502). As the figure below, the "Operation" is set to "Success counter" (or "Fail counter") that means this variable value will add 1 if the command was successfully sent (or failed). Moreover, the "Offset" value of these variables must set as "0".

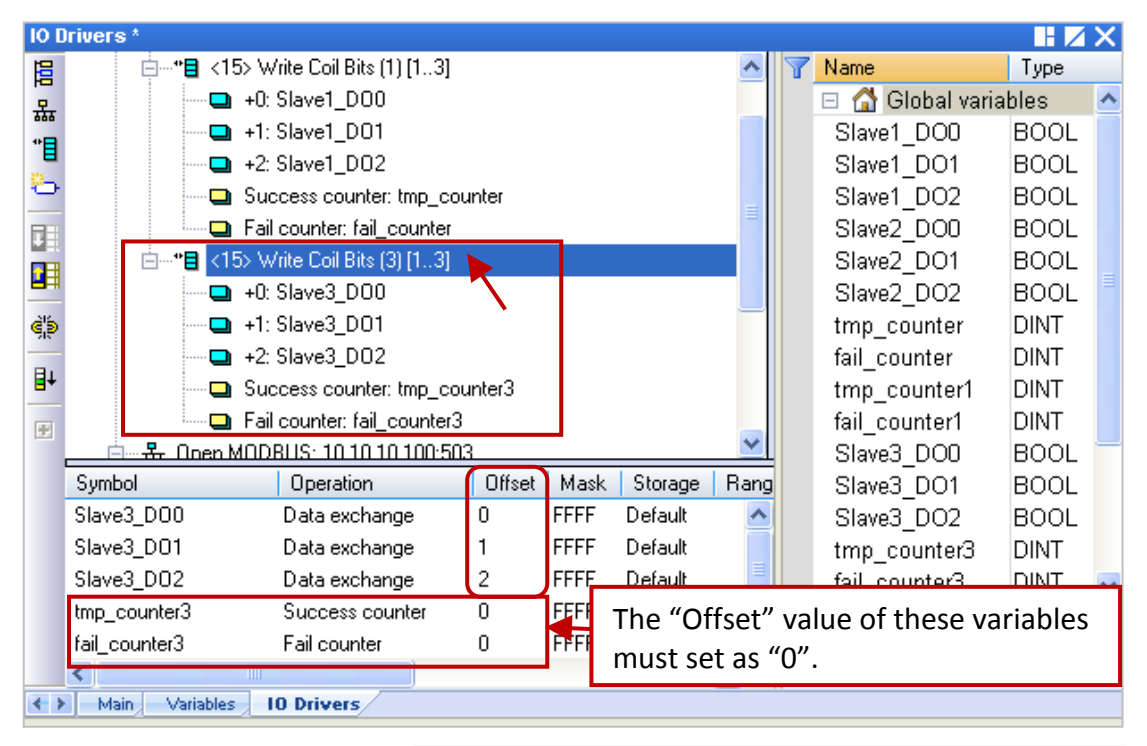

#### Note:

The "Offset" value starts at "0" and the Modbus address of variable is equal to the "Offset" value plus 1 (Base address).

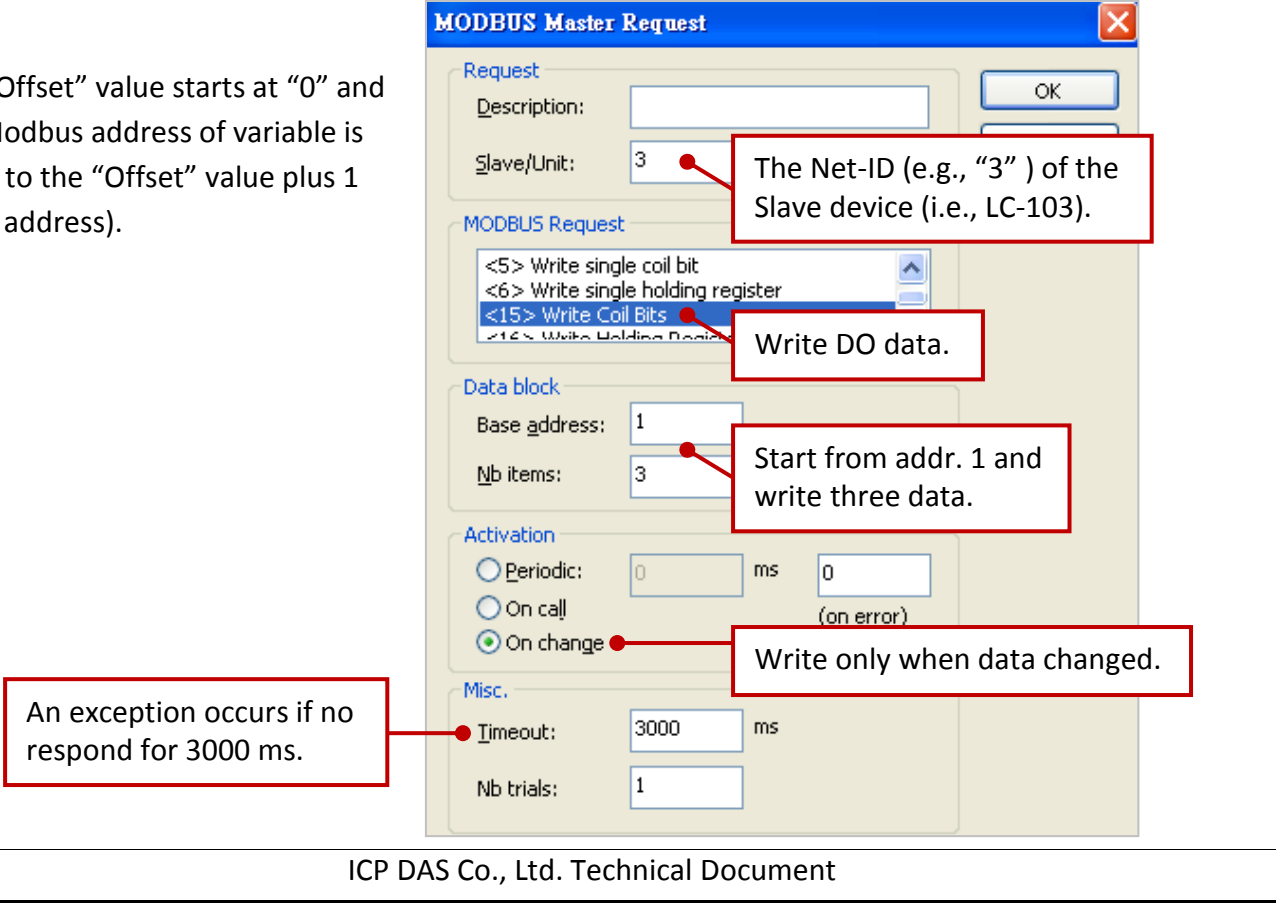

| Classification | Win-GRAF Eng | Win-GRAF English FAQ-013 |       |      |           |      |     |  |  |
|----------------|--------------|--------------------------|-------|------|-----------|------|-----|--|--|
| Author         | Janice Hong  | Version                  | 1.0.0 | Date | Feb. 2016 | Page | 8/9 |  |  |

4. Mouse double-click the data block under the COM2 (Port = 503) to view this Modbus Master request. In this example, the Win-GRAF PAC (Modbus TCP Master) send three DO commands to the LC-103 (Slave ID = 2) via the tGW-725's COM2 (Port = 503). As the figure below, the "Operation" is set to "Success counter" (or "Fail counter") that means this variable value will add 1 if the command was successfully sent (or failed). Moreover, the "Offset" value of these variables must set as "0".

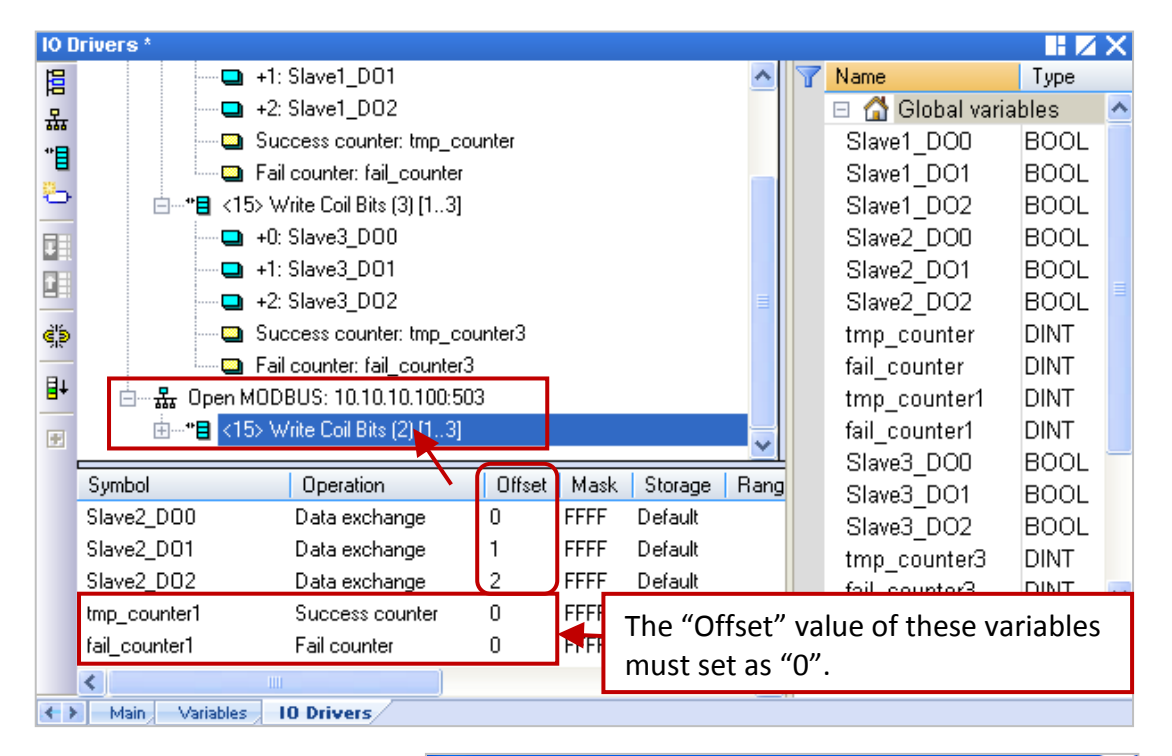

#### Note:

The "Offset" value starts at "0" and the Modbus address of variable is equal to the "Offset" value plus 1 (Base address).

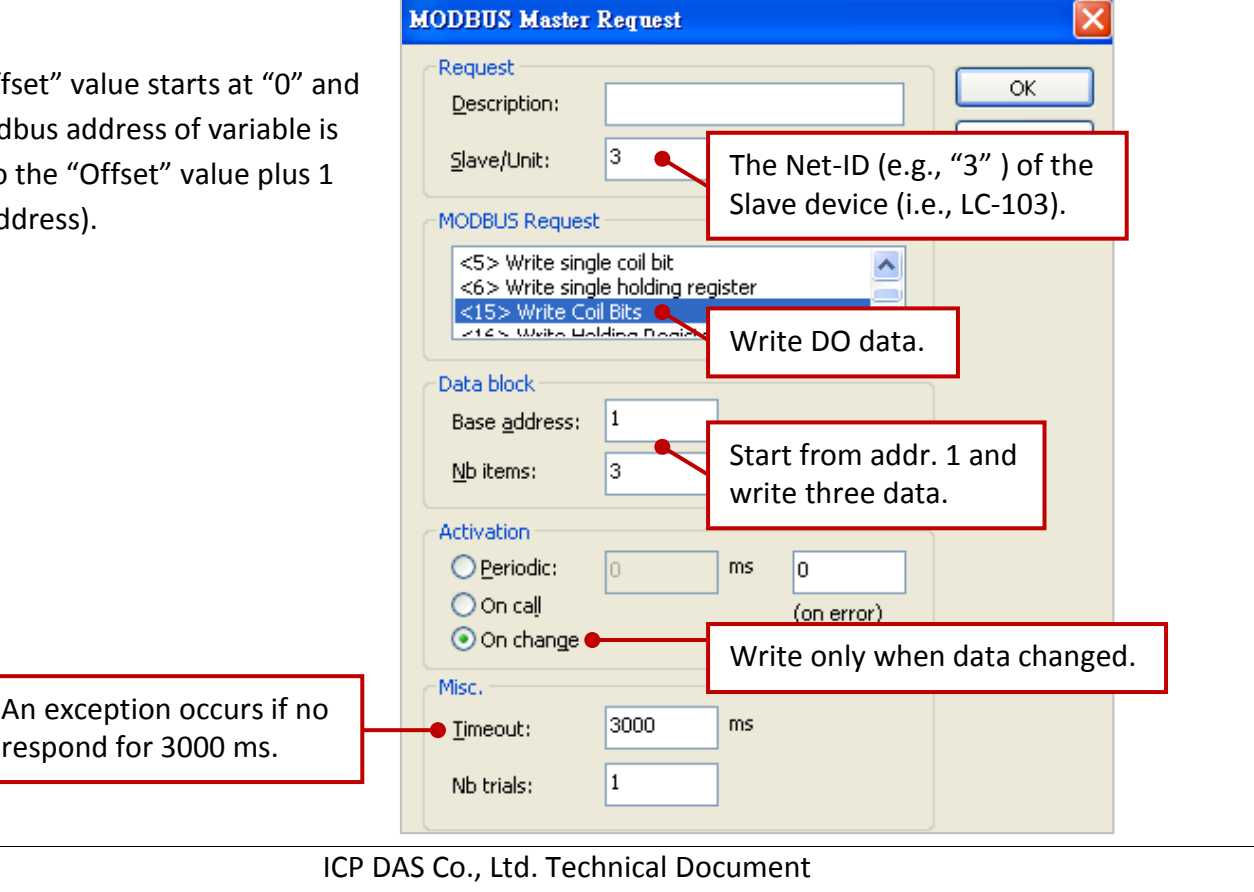

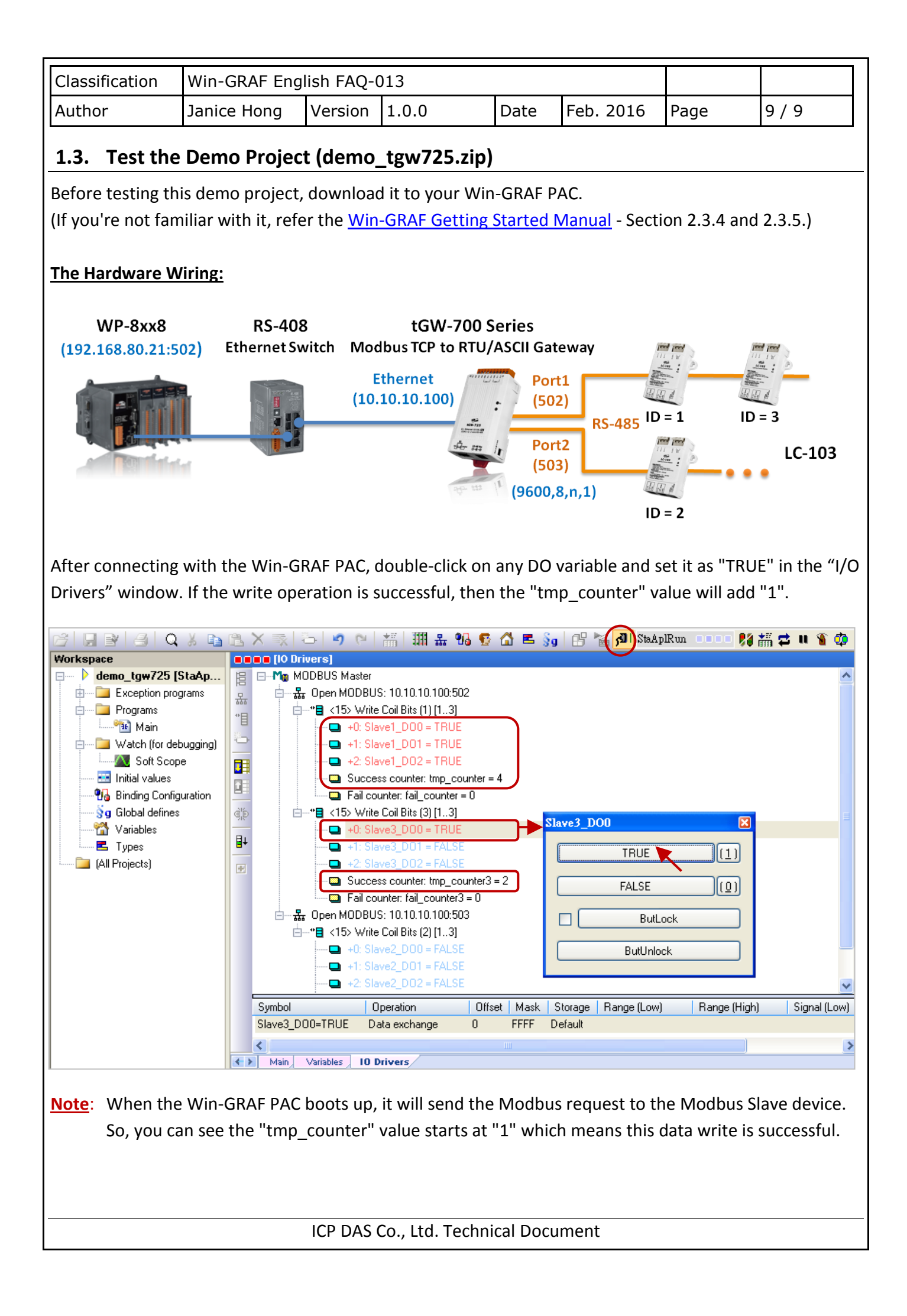